# **PAMP - Bug #427**

## 

### 04/28/2017 09:17 AM - Khaled Musa

| Status:           | Closed                                                            | Start date:         | 04/28/2017 |
|-------------------|-------------------------------------------------------------------|---------------------|------------|
| Priority:         | Normal                                                            | Due date:           |            |
| Assignee:         | Khaled Musa                                                       | % Done:             | 0%         |
| Category:         |                                                                   | Estimated time:     | 0.00 hour  |
| Target version:   |                                                                   | Spent time:         | 0.00 hour  |
| Co-Workers:       |                                                                   | Actual Result:      |            |
| Severity:         | Normal                                                            | Environment:        | QA         |
| Category:         | 000000 000000 000000                                              | Transaction Number: |            |
| Sub-Category:     |                                                                   | Username:           |            |
| Step_Description: |                                                                   | Browser:            |            |
| Pre_Conditions:   |                                                                   | URL:                |            |
| Expected Result:  | The user should be able to select whatever rows needed to process | Test Case ID:       |            |

## Description

In the portal, a user can not select a single or several records, because the table keeps moving to the right of the screen (video attached)

- 2. Click on 000000 000000 000000
- 3. Start selecting rows

## History

## #1 - 04/28/2017 05:30 PM - Ahlam Atoom

- Status changed from Open to Fixed

the designer fixed this.

#### #2 - 04/28/2017 05:30 PM - Ahlam Atoom

- Assignee changed from Ahlam Atoom to Khaled Musa

the designer fixed it.

#### #3 - 05/08/2017 09:19 AM - Khaled Musa

- Status changed from Fixed to Closed

#### Files

0000000 000000 000000.mp4

3.48 MB 04/28/2017 Khaled Musa